## Как отметить уход с работы (Check-Out) в системе ESP: (продолжение)

3. Выберите получателя, для которого вы отмечаете свой уход. Выберите местонахождение: из Дома или из Общественного места, где вы заканчиваете свой рабочий день и Введите отработанные часы для получателя. Затем выберите Отметка ухода с работы (Check-Out).

| belect a necipient to check out. | elect | а | Recipient | to | check | out: |  |
|----------------------------------|-------|---|-----------|----|-------|------|--|
|----------------------------------|-------|---|-----------|----|-------|------|--|

| ⇒ | CHAD OLIVET         | REEZ    |  |  |  |  |
|---|---------------------|---------|--|--|--|--|
|   | Location:           |         |  |  |  |  |
|   | Community           |         |  |  |  |  |
| ~ | Input Hours Worked: |         |  |  |  |  |
| ~ | Hours               | Minutes |  |  |  |  |
|   | 01                  | 30      |  |  |  |  |
|   |                     |         |  |  |  |  |

CHAD OLIVETREEZ

Program: IHSS Hours Worked: 01h 30m Location: Home

Recipient ID:

**Check-Out Confirmation** 

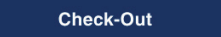

4. Выберите «Да», чтобы подтвердить отметку ухода с работы для указанного получателя.

5. Поздравляем! Вы успешно отметили уход с работы.

Если вы заканчиваете свой рабочий день для нескольких получателей одновременно, нажмите Отметка ухода с работы для другого получателя и повторите шаги 3-4. В противном случае, перейдите в раздел. Возврат на главную страницу (Back to Home).

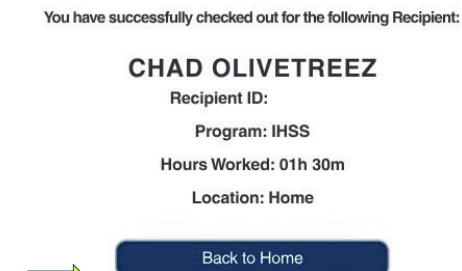

**Check-Out Another Recipient** 

Для получения помощи позвоните в Службу поддержки IHSS по телефону (866) 376-7066 с понедельника по пятницу с 8 утра до 5 вечера. Для получения подополнительной информации о вводе временидля провайдеров, посетите: www.cdss.ca.gov/inforesources/ESPhelp или https://dpss.lacounty.gov/en/senior-and-disabled/

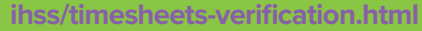

PA 6278 – Check-In/Check-Out on the ESP (Non-Live-In Providers) (07/23) Russian

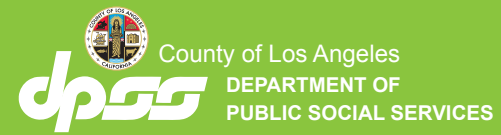

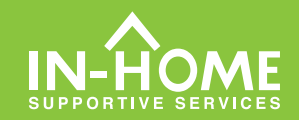

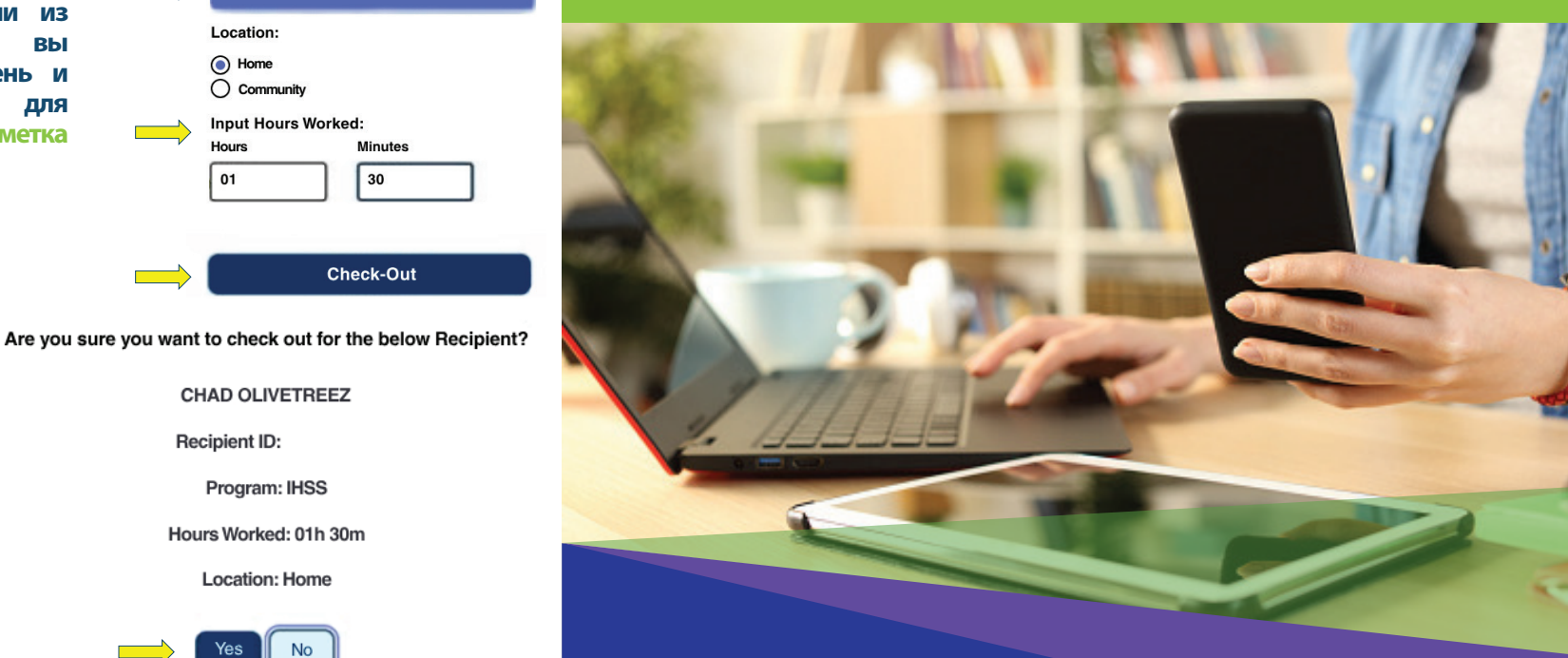

## Электронное подтверждение предоставления услуг (EVV) Провайдеры без проживания

Начиная с 1 июля 2023 года, все провайдеры IHSS, не проживающие вместе с получателем (получателями), на которого они работают, должны будут отмечаться в начале и в конце каждого рабочего дня по месту предоставления услуг. Провайдеры смогут отмечать приход на работу и уход с работы используя новое Мобильное приложение

IHSS EVV, Портал электронных услуг (ESP) или Телефонную систему табелей рабочего времени (TTS).

## Отметка прихода на работу и ухода с работы с использованием ESP

## 1. Войдите в систему ESP на вебсайте:

www.etimesheets.ihss.gov используя свое имя пользователя и пароль и нажмите ОТМЕТИТЬ ПРИХОД НА/УХОД С РАБОТЫ (CHECK-IN/OUT).

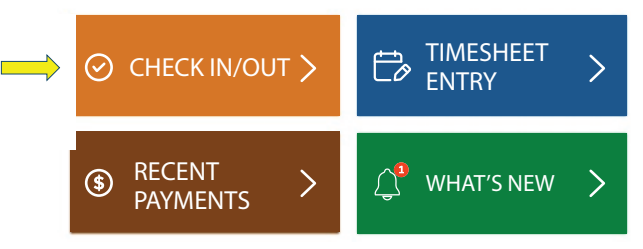

2. Выберите Отметка прихода на работу (Check-In), чтобы начать свой рабочий день.

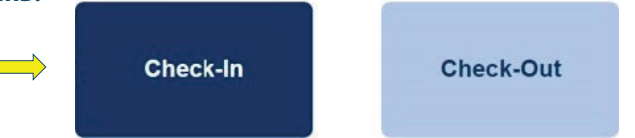

3. Если появится запрос об определении местонахождения в ESP, нажмите «Включить», а затем «Разрешить», чтобы зафиксировать ваше местонахождение во время Отметки прихода на работу.

| Enable Your Location                    |                                         |
|-----------------------------------------|-----------------------------------------|
| This app requires the location services | ihss.ca.gov wants to Know your location |
|                                         | Allow Block                             |
| Not Now                                 |                                         |

4. Появится список с получателям (получателями). Выберите получателя, для которого вы отмечаетесь. Выберите местонахождение: Дома или в Общественном месте, где вы начинаете свой рабочий день. Затем выберите Отметка прихода на работу (Check-In).

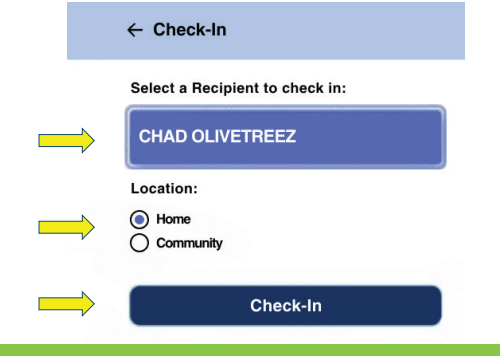

5. Выберите «Да», чтобы подтвердить отметку прихода на работу для указанного получателя.

Are you sure you want to check in for the below Recipient?

| CHAD OLIVETREEZ |  |  |  |  |
|-----------------|--|--|--|--|
| Recipient ID:   |  |  |  |  |
| Program: IHSS   |  |  |  |  |
| Location: Home  |  |  |  |  |
| Yes No          |  |  |  |  |

6. Поздравляем! Вы успешно отметили приход на работу.

Если вы начинаете свой рабочий день для нескольких получателей одновременно, нажмите Отметить приход на работу для другого получателя и повторите шаги 4-5. В противном случае, перейдите в раздел Возврат на главную страницу (Back to Home).

Check-In Confirmation You have successfully checked in for the following recipient: CHAD OLIVETREEZ Recipient ID: Program: IHSS Location: Home Back to Home Check-In Another Recipient

 1. На главной странице ESP
 2. Выб

 нажмите ОТМЕТИТЬ ПРИХОД НА/УХОД
 РАБОТІ

 С РАБОТЫ (СНЕСК-IN/OUT).
 законч

CHECK IN/OUT

Как отметить уход с работы (Check-Out) в системе ESP:

2. Выберите ОТМЕТИТЬ УХОД С РАБОТЫ (СНЕСК-ОUТ), чтобы закончить свой рабочий день.

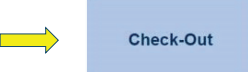